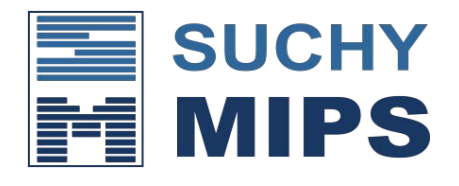

## Upgrade Instructions

- 1. Log in to the BENS web interface.
- 2. Go to the "Upgrade" menu.
- 3. Unpack the attached zip file. Then select the extracted bin file and click the "Upload" button.
- 4. Wait a few seconds until the "Upgrade" button appears.
- 5. Click the "Upgrade" button.
- 6. Wait a few more seconds until the message "Upgrade complete" appears.
- 7. Reload the page by pressing Ctrl+F5.